## **Physical Completion Date Entry Procedure in WAMIS**

## Path for screen:

Works >> Execution >> Physical Completion

## Procedure for selecting work and adding physical Completion Date:

1. Physical completion date Screen for selecting work:

| [Best viewed in Internet Explorer 8.0+ , Mozilla<br>You are here / Works / Execution | Firefox 36+,Google Chrome 37+] |                                    |  |
|--------------------------------------------------------------------------------------|--------------------------------|------------------------------------|--|
| Please Select Work Number.                                                           |                                |                                    |  |
| Search Work                                                                          |                                |                                    |  |
| Parent Work Number                                                                   |                                | Click on the search icon to search |  |
| Parent Work Description                                                              |                                | works                              |  |
| Work Number                                                                          |                                |                                    |  |
| Work Description                                                                     |                                |                                    |  |
| Physical Completion status                                                           |                                |                                    |  |
| Sr. No. Work Number                                                                  | Work Desc.                     | Physical Completion Date           |  |
| No Record To Display                                                                 |                                |                                    |  |
|                                                                                      |                                |                                    |  |
| View All 🗮 🛛 Add                                                                     |                                |                                    |  |

2. Search and select the work:

| IRAL WORKS DIV | /ISION, KENDRAPARA) |                                                                   |                                      |                                         |                                                                                                    |        |
|----------------|---------------------|-------------------------------------------------------------------|--------------------------------------|-----------------------------------------|----------------------------------------------------------------------------------------------------|--------|
| t viewed in    | Internet Explore    | er 8.0+ , Mozilla Firefox 36+,Go                                  | ogle Chrome 37+1                     | Pressent of a line in the second second |                                                                                                    | ~      |
| D localhost    | 8090/wamis/approval | proval/searchingWorks.do?function=grtr_v                          | on=aTL7 VFfYN8&id:                   | =OlfnEUSRbJU&screenInt                  | io=bzHDisfz56GfldaXSXlugK0N6r5-OeAL&rights                                                                                | ^<br>Q |
| earch Work     |                     |                                                                   | 5 -                                  |                                         | 5                                                                                                    |        |
| Wo             | ork Number          | 36/5819                                                           |                                      | Work Description                        |                                                                                                    |        |
| Cł             | noose Head          | 0000 All Heads                                                    | ×                                    |                                         |                                                                                                    |        |
|                | Work Type           | All                                                               | ×                                    | Work Category                           | Select                                                                                                    |        |
| В              | udget Year          | Select                                                            | •                                    |                                         |                                                                                                    |        |
|                | SR Year             | Select                                                            | •                                    |                                         |                                                                                                    |        |
| н              | ead Type *          | Select                                                            | •                                    | Agreement Number                        |                                                                                                    |        |
|                |                     | Search Clear                                                      |                                      |                                         |                                                                                                    |        |
| /ork Details   |                     |                                                                   |                                      |                                         |                                                                                                    |        |
| Select W       | /ork Number         | Work Description                                                  |                                      | Parent Work<br>Number                   | Parent Work Description                                                                                                   |        |
| ◎ 36           | 5/5819/1            | Improvement to Nuapa<br>Road in the District of F<br>year 2019-20 | da to Garadpur<br>Kendrapara for the | 36/5819                                 | Improvement to Nuapada to Garadpur<br>Road under State Plan (Impvt. to Existing<br>R D Roads) for the year 2019-20 in the | Ŧ      |

3. After selecting the work, click on Add button at the bottom.

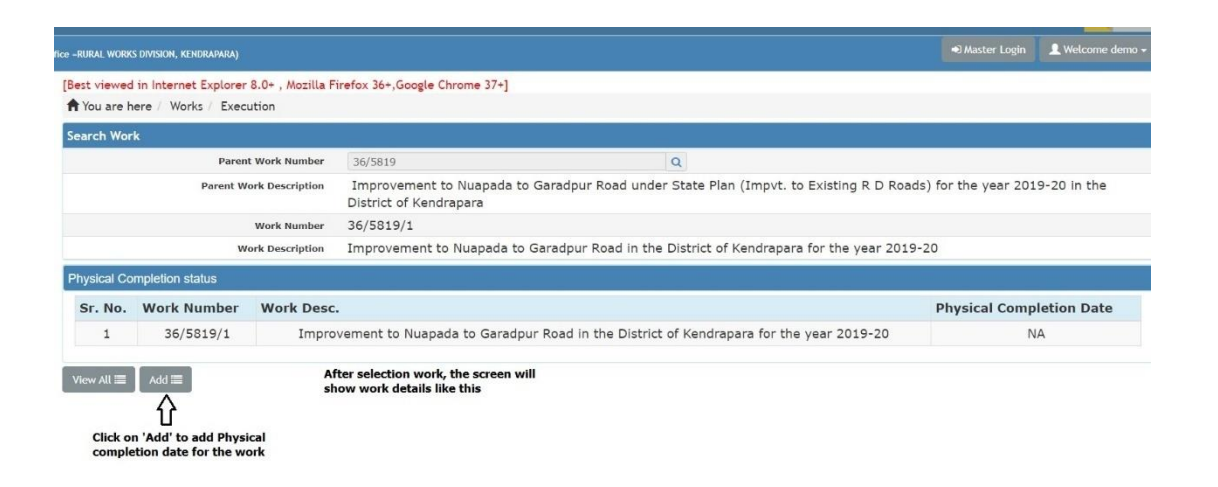

4. It will open the window. Click on the calender icon. Calender will have the dates starting fromcommencement of agreement of work to current date. After selecting the date, click on 'Save' button, the system will show you the selected date by you and ask you to confirm

| A You are here / Works / Exe                 | ecution                                                                                                    |                                                                                                    |                             |                                                                                 |  |
|----------------------------------------------|----------------------------------------------------------------------------------------------------|----------------------------------------------------------------------------------------------------|-----------------------------|---------------------------------------------------------------------------------|--|
| Search Work                                  |                                                                                                    |                                                                                                    |                             |                                                                                 |  |
| Par                                          | ent Work Number                                                                                                    | 36/5819                                                                                                    |                             | Q                                                                               |  |
| Parent                                       | Work Description                                                                                                    | Improvement to Nuapada to Garadpur Road under State Plan (Impvt. to Existing R D Roads) for the year 2019-20<br>District of Kendrapara |                             |                                                                                 |  |
|                                              | Work Number                                                                                                    | 36/5819/1                                                                                                    |                             |                                                                                 |  |
|                                              | Work Description                                                                                                    | Improvement to Nuapada to Garadp                                                                                                    | ur Road in th               | e District of Kendrapara for the year 2019-20                                   |  |
| Commencement Date Stipulated Completion Date | 30/11/2019<br>29/02/2020                                                                                                    | Commencement Date, Stipu<br>and Contractor name to wh<br>is shown here                                                                 | lated COmple<br>om the work | tion Date<br>is assigned                                                        |  |
| Contractor Name                              | RAJESH SAHANI                                                                                                    |                                                                                                    |                             |                                                                                 |  |
| Physical Completion Date *                   |                                                                                                    | _                                                                                                    |                             | Click on the Calender button and select the date from<br>the calender popped up |  |
|                                              | Apr V 2020       Ho Tu We Th Fr       30     11     1     2     3       6     7     8     9     10       13     14     15     16     17       20     21     22     23     24       27     28     29     30     5       Today : Apr 30, | 5 5 5 6 7 7 7 7 7 7 7 7 7 7 7 7 7 7 7 7                                                                                                |                             |                                                                                 |  |

| ODISHA                                                        | loca<br>Phy.<br>cam                        | scalhost:8090 says<br>hysical completion date entered is 28/03/2020. Once entered, it<br>anot not be changed again. Do you want to proceed?? |               |                   | <u> </u>                   |                        |                |
|---------------------------------------------------------------|--------------------------------------------|----------------------------------------------------------------------------------------------------|---------------|-------------------|----------------------------|------------------------|----------------|
| fice -RURAL WORKS DIVISION, KENDRAPARA                        | e -RURAL WORKS DIVISION, KENDRAPARA)       |                                                                                                    | ОК            | Cancel            |                            |                        | 👤 Welcome demo |
| [Best viewed in Internet Explor<br>You are here / Works / Exe | er 8.0+ , Mot                              | · · ·                                                                                                    |               | cuncer            |                            |                        |                |
| Search Work                                                   |                                            |                                                                                                    |               |                   |                            |                        |                |
| Par                                                           | ent Work Number                            | 36/5819                                                                                                    |               | Q                 |                            |                        |                |
| Parent                                                        | Parent Work Description                    |                                                                                                    | Garadpur Road | under State Pl    | an (Impvt. to Existing R D | Roads) for the year 20 | 19-20 in the   |
|                                                               | Work Number                                | 36/5819/1                                                                                                    |               |                   |                            |                        |                |
|                                                               | Work Description                           | Improvement to Nuapada to                                                                                                    | Garadpur Road | in the District o | of Kendrapara for the year | 2019-20                |                |
| Physical Completion                                           |                                            |                                                                                                    |               |                   |                            |                        |                |
| Commencement Date                                             | 30/11/2019                                 |                                                                                                    |               |                   |                            |                        |                |
| Stipulated Completion Date                                    | 29/02/2020                                 |                                                                                                    |               |                   |                            |                        |                |
| Contractor Name                                               | RAJESH SAHANI                              |                                                                                                    |               |                   |                            |                        |                |
| Physical Completion Date *                                    | 28/03/2020                                 |                                                                                                    | <b>m</b>      |                   |                            |                        |                |
|                                                               | Save Cancel                                |                                                                                                    |               |                   |                            |                        |                |
| After date sele<br>ask you to veri<br>editable                | ction, click on 'Sa<br>ify the date select | ve' button. The system will<br>ed by you as the date is non                                                                                  |               |                   |                            |                        |                |

5. After Successful save of physical Completion Date, system will show you the work details and date entered for the work. If you want to view all works whose physical completion date is filled, click on 'View All'.

|                        | termine encode termine the |                    |                         |                                                                                                    |                    |            |
|------------------------|----------------------------|--------------------|-------------------------|----------------------------------------------------------------------------------------------------|--------------------|------------|
| Works                  | [Best view                 | ed in Internet Exp | plorer 8.0+ , Mozilla F | irefox 36+,Google Chrome 37+]                                                                                              |                    |            |
| Masters                | T You ar                   | e here / Works /   | Tendering               |                                                                                                    |                    |            |
| -                      | Physical                   | Completion date s  | aved successfully       |                                                                                                    |                    |            |
| Proposal Work          | Search W                   | /ork               |                         |                                                                                                    |                    |            |
| Approvals              |                            |                    | Parent Work Number      | 36/5757 Q                                                                                                    |                    |            |
| Tendering              |                            | Pa                 | rent Work Description   | Construction of E type Qtrs Building at PHC (N) Tyendakuda under Garadpur Block in the Dis 2018-19                         | trict of Kendrapar | ra for the |
| » BoQ Details          |                            |                    | Work Number             | 36/5757/1                                                                                                    |                    |            |
| » Upload BoQ Details   |                            |                    | Work Description        | Construction of E type Otr at PHC (N) Tyendakuda under Garadour Block in the District of Ker                               | drapara for the v  | ear 2018   |
| » Schedule A Details   |                            |                    | Work Description        | construction of a type of at the (iv) iyendakada ander daradpar block in the bistility of ker                              | larapara for the y | 2010       |
| » Pre Tender Details   | Physical                   | Completion status  |                         |                                                                                                    |                    |            |
| » Recapitulation Entry | Sr.                        | Work               | Work Desc.              |                                                                                                    | Physical Comp      | letion     |
| » Tender Details       | No.                        | Number             |                         |                                                                                                    | Date               |            |
| » PBC Details          | 1                          | 36/5757/1          | Construction of         | E type Qtr at PHC (N) Tyendakuda under Garadpur Block in the District of Kendrapara for the                                | 23/04/20           | 020        |
| » Quotation Details    |                            |                    |                         | year 2018-19                                                                                                    |                    |            |
| » Awarding of Contract |                            |                    |                         |                                                                                                    |                    |            |
| » Physical Completion  | View All                   | ■ Add              |                         | tint                                                                                                    |                    |            |
| Execution              | <u>ن</u>                   |                    |                         | with successfull save of Physical<br>completion date, you will be redirected to<br>this screen that shows work details and |                    |            |
| Paparta                | that have                  | physically compl   | etion date filled.      | physical completion date filled by you                                                                                     |                    |            |

6. Select the appropriate heads to search the work. It will show you the work details and physical completion date filled by you according to head combination selected.

| [Best vie<br>A You a               | ewed in Internet Exp<br>are here / Works /  | lorer 8.0+ , Mozilla<br>Execution | i Firefox 36+,Go | oogle Chrome 37+]                                                             |                                                             |                  |                |        |                   |    |
|------------------------------------|---------------------------------------------|-----------------------------------|------------------|-------------------------------------------------------------------------------|-------------------------------------------------------------|------------------|----------------|--------|-------------------|----|
| Search                             | all works                                   |                                   |                  |                                                                               |                                                             |                  |                |        |                   |    |
|                                    | Demand I                                    | <b>Io.</b> 28                     | ,                | Scheme                                                                        | eAll                                                        | •                | Se             | ctor * | All               | Ŧ  |
|                                    | Major Head                                  | :* 2059-[28]-I                    | Public Works     | ٣                                                                             | ) •                                                         | Sub Major Head : | Select         |        |                   | ٣  |
|                                    | Minor Hea                                   | d:Select                          |                  | ¥                                                                             | ) •                                                         | Sub Minor Head : | Select         |        |                   | T  |
|                                    | Detail Hea                                  | d:Select                          |                  | ٣                                                                             |                                                             | Object Head :    | Select         |        |                   | •  |
|                                    | Work Num                                    | per                               |                  |                                                                               | ) \                                                         | Vork Description |                |        |                   |    |
| Physica                            | ally Completed Work                         | Search C                          | lear             |                                                                               |                                                             |                  |                |        |                   |    |
| Sr.<br>No.                         | Work Number                                 | Work Descrip                      | tion.            |                                                                               |                                                             |                  |                | Physic | al Completion Dat | :e |
| 1                                  | 36/3122/1                                   |                                   |                  | L.K.Bidyapitha at Malianc                                                     | ha ( 20 to 30 ye                                            | ars )            |                |        | 22/04/2016        |    |
| 2                                  | 36/5434/1                                   | Repair ar                         | nd Renovation    | of OPD Building at Santhapu                                                   | ra PH C (N) at Sa                                           | anthapura for th | e year 2018-19 |        | 21/08/2019        |    |
| Add<br>Click or<br>comple<br>works | n 'Add' to add physi<br>tion date for other | cal                               |                  | Select the head combin<br>click on 'Search' to viev<br>having physical comple | ation accordingly<br>/ the works which<br>tion dates filled | and<br>are       |                |        |                   |    |

7. The system will not allow you to add the date for the work whose agreement is not done.

| A You are he            | re Works Execution      |                                                             |                                                             |                                        |                          |  |  |
|-------------------------|-------------------------|-------------------------------------------------------------|-------------------------------------------------------------|----------------------------------------|--------------------------|--|--|
| Aggreement fo           | e this work is not done |                                                             |                                                             |                                        |                          |  |  |
| Search Work             | ė.                      |                                                             |                                                             |                                        |                          |  |  |
| Parent Work Number      |                         | 36/1918                                                     | P                                                           |                                        |                          |  |  |
| Parent Work Description |                         | Const of Twin F Type Quarter Finishing Work at-CHC Patakura |                                                             |                                        |                          |  |  |
| Work Nerder             |                         | norder                                                      | 36/1918/1                                                   |                                        |                          |  |  |
| Work Description        |                         |                                                             | Const of Twin F Type Quarter Finishing Work at-CHC Patakura |                                        |                          |  |  |
| Physical Con            | epietion status         |                                                             |                                                             |                                        |                          |  |  |
| Sr. No.                 | Work Number             | Wor                                                         | rk Desc.                                                    |                                        | Physical Completion Date |  |  |
|                         | 36/1918/1               |                                                             | Const of Twin F Type                                        | Quarter Finishing Work at-CHC Patakura | NA                       |  |  |